## Panduan Bayaran Gaji Pukal

# CIMB BANK

#### Langkah Permulaan:

- Kali pertama melakukan bayaran gaji pukal melalui muat naik fail tunggal, sila hubungi Pusat Panggilan Perniagaan di 1300 888 828 atau e-mel kepada mybusinesscare@cimb.com untuk memohon Kod Organisasi.
- Setelah menerima Kod Organisasi (lazimnya dalam masa 3 hari bekerja), sila teruskan ke Seksyen 1.
- Nota: Ruang yang bertanda asterisk (\*) dalam seksyen di bawah adalah ruang wajib.

### Seksyen 1: Mencipta fail gaji pukal

| Www.cimb-bizchannel.com.my/index.php                                                           |                                              |                                                                                                    |
|------------------------------------------------------------------------------------------------|----------------------------------------------|----------------------------------------------------------------------------------------------------|
|                                                                                                | C ECIMB BANK                                 | Group Websites                                                                                                    |
| BizChannel@CIMB                                                                                |                                              | You are in : Malaysia V                                                                                                    |
| Highlights                                                                                     | Welcome BizChanne                            | to<br>el@CIMB                                                                                                    |
| Complimentary Training<br>JomPAY and Win Bah!<br>IBG and WIN!<br>Quick Guarantee/Quick Guarant | Complimentary Training on<br>BizChannel@CIMB | Online roots<br>• Registration<br>• Login Quide<br>• FAQs<br>• Terms & Conditions<br>• Counter Rates<br>• Fore:<br>• Money Market Rates |
|                                                                                                | Available for registered users               | <ul> <li>For Assistance</li> <li>Call - 100 888 224-603 2297 3000</li> <li>Email - mybusinesscare@cimb.com</li> </ul>                   |

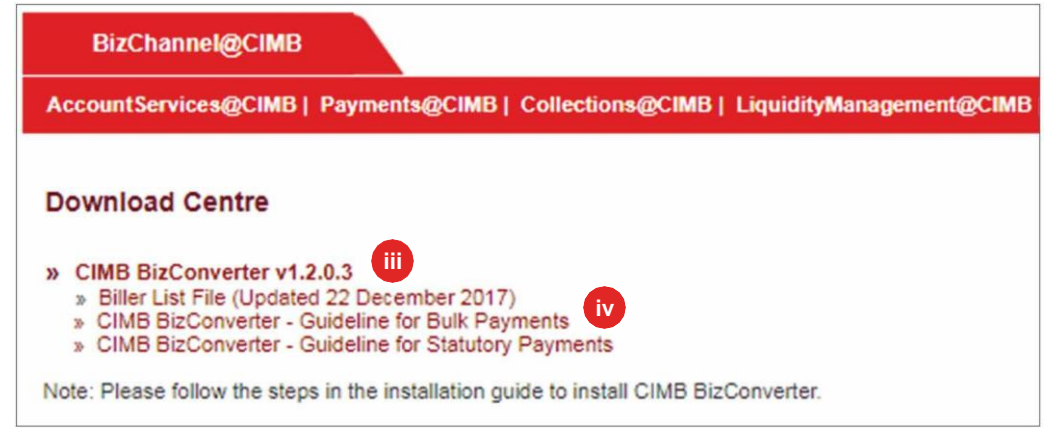

Dua cara untuk mencipta fail payaran anda:

a) Gunakan perisian gaji sedia ada anda atau

- b) Gunakan aplikasi CIMB
   BizConverter menukar fail
   bayaran dalam format Microsoft
   Excel dalam format fail CIMB.
   Muat turun BizConverter dengan
   mengikuti langkah-langkah
   berikut:
  - i. Layari laman web www.cimb-bizchannel.com.my.
  - ii. Pilih 'Alat Dalam Talian' pada sebelah kanan bawah laman web dan klik 'Pusat Muat Turun'.
  - iii. Klik dan pasang 'CIMB BizConverter'. Panduan pemasangan tersedia dalam fail zip.
  - iv. Muat turun 'CIMB BizConverter – Garis Panduan untuk Bayaran Pukal' tentang bagaimana hendak menjana fail bayaran baharu.

Untuk pertanyaan lanjut, sila hubungi Pusat Panggilan Perniagaan kami di **1300 888 828** antara jam 7PG hingga 7PTG dari hari Isnin hingga Jumaat atau 8PG hingga 5PTG pada hari Sabtu (kecuali cuti umum) atau e-mel kepada **mybusinesscare@cimb.com**.

#### Seksyen 2: Muat naik fail gaji pukal

| any rasks                                                                                                    | P                                                                                              | Payroll                                                    | Uploaded File Status                                                                                                    |                                                                                                    |                                                         |                   |                                                       |                       |
|----------------------------------------------------------------------------------------------------|------------------------------------------------------------------------------------------------|------------------------------------------------------------|----------------------------------------------------------------------------------------------------|----------------------------------------------------------------------------------------------------|---------------------------------------------------------|-------------------|-------------------------------------------------------|-----------------------|
| ount Information                                                                                                    |                                                                                                |                                                            | Contraction and the contraction of the                                                                                                    |                                                                                                    |                                                         |                   |                                                       |                       |
| ments Management                                                                                                    | File Details                                                                                   |                                                            |                                                                                                    |                                                                                                    |                                                         |                   |                                                       |                       |
| Payments                                                                                                    | File Format*                                                                                   |                                                            | : Autopay                                                                                                    | TXT 💙                                                                                                    |                                                         |                   |                                                       |                       |
| Payments                                                                                                    | File Type*                                                                                     |                                                            | :  Non                                                                                                    | Encrypted O Encrypted                                                                                                    | ii                                                      |                   |                                                       |                       |
| vernment Payment Services                                                                                                    | File Upload*                                                                                   |                                                            | · C/Users                                                                                                    | nadkm/Deskto Browse                                                                                                    |                                                         |                   |                                                       |                       |
| Ik Payments                                                                                                    | Transaction De                                                                                 | stails                                                     |                                                                                                    |                                                                                                    |                                                         |                   | -                                                     |                       |
| Bulk Payments<br>Payroll                                                                                                    | Pay From*                                                                                      |                                                            | : 8006928                                                                                                    | - RAVE WORKZ S                                                                                                    | DN. BHD. (MYR) 🗭 🖉                                      | Online Balance    |                                                       |                       |
| tutory Payments                                                                                                    |                                                                                                |                                                            |                                                                                                    |                                                                                                    |                                                         |                   | -                                                     |                       |
| eque Services                                                                                                    |                                                                                                |                                                            |                                                                                                    |                                                                                                    |                                                         |                   | Clear Submit for                                      | Acceptance            |
| punt Information                                                                                                    |                                                                                                | ujiton.                                                    | Contraction of the second second seco |                                                                                                    |                                                         |                   |                                                       |                       |
| count Information<br>ments Management                                                                                                    |                                                                                                | ujiva                                                      | • Re                                                                                                    | sult Message: Your file has been s                                                                                                    | ubmitted for acceptanc                                  | e                 |                                                       |                       |
| ount Information<br>ments Management<br>Payments                                                                                                    | Search Criteria                                                                                | 910 <u>0</u>                                               | • Re                                                                                                    | suit Message: Your file has been s                                                                                                    | ubmitted for acceptanc                                  | 6                 |                                                       |                       |
| count Information<br>ments Management<br>Payments<br>3 Payments                                                                                                    | Search Criteria<br>Upload Date*                                                                | 9<br>9                                                     | • Re<br>13/02/2018                                                                                                    | suit Message: Your file has been s                                                                                                    | ubmitted for acceptanc                                  | <u>e</u>          |                                                       |                       |
| count Information<br>ments Management<br>Payments<br>B Payments<br>vernment Payment Services                                                                                                    | Search Criteria<br>Upload Date <sup>4</sup><br>Reference Number                                | er                                                         | • <u>Re</u><br>13/02/2018                                                                                                    | suit Message: Your file has been s                                                                                                    | ubmitted for acceptanc<br>( dd/mm/yyyy )                | <u>e</u>          |                                                       |                       |
| count Information<br>ments Management<br>Payments<br>B Payments<br>vernment Payment Services<br>Ik Payments<br>Bulk Payments                                                                                                    | Search Criteria<br>Upload Date*<br>Reference Numbe<br>File Name                                | er                                                         | • Re                                                                                                    | suit Message: Your file has been s                                                                                                    | ubmitted for acceptanc<br>( dd/mm/yyyy )                | <u>e</u>          |                                                       |                       |
| count Information ments Management Payments Payments Remment Payment Services R Payments Bulk Payments Payment Payment                                                                                                    | Search Criteria<br>Upload Date*<br>Reference Numbe<br>File Name<br>Filer by Status             | er                                                         | Re     [13/02/2018     [                                                                                                    | sult Message: Your file has been s                                                                                                    | ubmitted for acceptanc<br>(dd/mm/yyyy)                  | <u>e</u>          |                                                       |                       |
| ount Information<br>ments Management<br>Payments<br>Payments<br>erinment Payment Services<br>Rayments<br>Bulk Payments<br>Payroll<br>Juliory Payments                                                                                                    | Search Criteria<br>Upload Date*<br>Reference Numbe<br>File Name<br>Filer by Status             | er                                                         | Re     13/02/2018     Awating Validation     Awating Validation                                                                                                    | sult Message: Your file has been s                                                                                                    | ubmitted for acceptanc<br>(dd/mm/yyyy)                  | <u>e</u>          |                                                       |                       |
| count information<br>ments Management<br>Payments<br>Payments<br>k Payment Services<br>& Payments<br>Payroll<br>Butk Payments<br>Payroll<br>gue Services                                                                                                    | Search Criteria<br>Upload Date*<br>Reference Numbe<br>File Name<br>Filer by Status             | er                                                         | Re     13/02/2018     Control     Awating Validation     ✓ Pending Approval                                                                                                    | uit Message: Your file has been s                                                                                                    | ubmitted for acceptanc<br>( dd/mm/yyyy )                | <u>e</u>          |                                                       |                       |
| ount Information<br>ments Management<br>Payments<br>Payments<br>k Payments<br>Bulk Payments<br>Bulk Payments<br>Bulk Payments<br>Payroll<br>butory Payments<br>sque Services<br>lections Management                                                                                                    | Search Criteria<br>Upload Date*<br>Reference Numbe<br>File Name<br>Filer by Status             | er                                                         | Re     13/02/2018     Variating Validation     Pending Approval                                                                                                    | Ili 13/02/2018      Pending Confirmation     Unsuccessful                                                                                                    | ubmitted for acceptanc<br>(dd/mm/yyyy))                 | <u>e</u>          |                                                       | Gaureh                |
| count Information<br>ments Management<br>Payments<br>Payments<br>Payments<br>Bulk Payments<br>Paymol<br>Bulk Payments<br>que Services<br>Recijons Management<br>Manoga Money Market                                                                                                    | Search Criteria<br>Upload Date <sup>4</sup><br>Reference Numbe<br>File Name<br>Filer by Status | er                                                         | Re     1302/2018     Avsating Velidation     V Pending Approval                                                                                                    | Iliugzon file has been s     Iliugzon file has been s     Iliugzon file has been s     Pending Confirmation     Vinsuccessful                                                                                                    | ubmitted for acceptanc                                  | 2                 |                                                       | Search                |
| count Information ments Management Payments Payments vernment Payments Regregers Regregers Regre                                                                                                    | Search Criteria<br>Upload Date*<br>Reference Numbe<br>File Name<br>Filer by Status             | er<br>Bibload Date                                         | Awating Validation     Pending Approval                                                                                                    | Very Pending Confirmation Very Confirmation Very Confirmatio Very Confirmation Very Confirmation Very | ubmitted for acceptance<br>(dd/mm/yyyy))                | e                 | Status                                                | Search                |
| ount Information<br>ments Management<br>Payments<br>Payments<br>k Payments<br>Bulk Payment Services<br>Bulk Payments<br>Bulk Payments<br>Payroll<br>Butory Payments<br>Butory Payments<br>Butory Payments<br>Butory Payments<br>Butory Payments<br>Butory Market<br>wimation Management<br>Butory Market                                                                                                    | Search Criteria<br>Upload Date*<br>Reference Numbe<br>File Name<br>Filer by Status             | er<br>Upload Date                                          | Entering Approval  Reference Number                                                                                                    | Version Configuration Version Configuration | ubmitted for acceptanc<br>(stimmyyyy )<br>Total Record  | e<br>Total Amount | Status                                                | Search                |
| ount Information<br>ments Management<br>Payments<br>I Payments<br>exemment Payment Services<br>Regyments<br>Bolk Payments<br>Bulk Payments<br>Lutory Payments<br>Lutory Payments<br>Lections Management<br>and Money Market<br>armation Management<br>ties                                                                                                    | Search Criteria<br>Upload Date'<br>Reference Numbe<br>File Name<br>Filer by Status             | er<br>Upload Date<br>13-7eb-2015 10:1505                   | Reference Number                                                                                                    | Version of the second second  | ubmitted for acceptanc<br>(dd/mm/yyyy))<br>Total Record | Total Amount      | Status<br>Awating Validation                          | Search<br>Action      |
| count Information<br>prements Management<br>Payments<br>Payments<br>wernment Payment Services<br>Balk Payments<br>Balk Payments<br>Balk Paym                                                                                                    | Search Criteria<br>Upload Date <sup>4</sup><br>Reference Numbe<br>File Name<br>Filer by Status | er<br>bjood Date<br>Uplood Date<br>153-7eb-2015 10:1805    | Enderson Reference Number                                                                                                    | Very Pending Confirmation Very Unsuccessful File Name AP20180213101547.td                                                                                                    | ubmitted for acceptanc<br>(ddimmiyyyy )<br>Total Record | Total Amount      | Status<br>Awaling Validation                          | Search<br>Action      |
| count Information<br>Payments Management<br>Payments<br>Payments<br>Payments<br>Regression<br>Paycel<br>Paycel<br>Payc | Search Criteria<br>Upload Date*<br>Reference Numbe<br>File Name<br>Filer by Status             | er<br>Byplovd Date<br>Upplovd Date<br>13-Feb-2016 10:18:05 | Element     Element            | Ilio22018     Ilio22018     Pending Confirmation     Origonal Confirmation     Origonal Confirmation     Origonal Confirmation     File Rame     AP20180213101547.td                                                                                                    | ubmitted for acceptanc<br>(stimmyyyy)<br>Total Record   | Total Amount      | Status<br>Availing Validation<br>1 0 r 1 (Go)   Frest | Search<br>Action<br>- |
| count Information ment's Management Payments Payments exemment Payment Services k Payments Bulk Payments Bulk Payments Geodore Services Geodore Services Geodor                                                                                                    | Search Criteria<br>Upload Date*<br>Reference Numbe<br>File Name<br>Filer by Status             | er<br>Uppload Date<br>13-Feb-2016 10:18:05                 | Awating Validation     Awating Validation     Pending Approval                                                                                                    | Very Pending Confirmation Very Pending Confirmation Very Confirmation Very Confirmation Very Confirmation File Name AP20180213101547.td                                                                                                    | ubmitted for acceptanc<br>(ddinmiyyyy))<br>Total Record | Total Amount      | Status<br>Awating Valdation<br>1 Or 1 600   Frail F   | Search<br>Action<br>- |

#### Seksyen 3: Hantar fail bayaran untuk kelulusan

| K.3                                                                                                    |                                                                                          | Payroll                                                                                                    | Uploaded File Status                                                                                                    |                                                                                                    |                                                                     |                                                    |                                 |                |
|----------------------------------------------------------------------------------------------------|------------------------------------------------------------------------------------------|----------------------------------------------------------------------------------------------------|----------------------------------------------------------------------------------------------------|----------------------------------------------------------------------------------------------------|---------------------------------------------------------------------|----------------------------------------------------|---------------------------------|----------------|
| rmation                                                                                                    |                                                                                          |                                                                                                    |                                                                                                    |                                                                                                    |                                                                     |                                                    |                                 |                |
| anagement                                                                                                    | Search Crite                                                                             | eria                                                                                                    |                                                                                                    |                                                                                                    |                                                                     |                                                    |                                 |                |
| 5                                                                                                    | Upload Date                                                                              |                                                                                                    | 13/02/2018                                                                                                    | - 13/02/2018                                                                                                    | (dd/mm/yyyy                                                         | )                                                  |                                 |                |
| ts                                                                                                    | Reference No                                                                             | umber                                                                                                    |                                                                                                    |                                                                                                    |                                                                     |                                                    |                                 |                |
| Payment Services                                                                                                    | File Name                                                                                |                                                                                                    |                                                                                                    |                                                                                                    |                                                                     |                                                    |                                 |                |
| nts                                                                                                    |                                                                                          |                                                                                                    |                                                                                                    |                                                                                                    |                                                                     |                                                    |                                 |                |
| ments                                                                                                    | Fitter by Statt                                                                          | 15                                                                                                    | ✓ Awaiting Va                                                                                                    | idation 🗹 Pending Confirm                                                                                                    | nation                                                              |                                                    |                                 |                |
|                                                                                                    |                                                                                          |                                                                                                    | Pending App                                                                                                    | roval 🗹 Unsuccessful                                                                                                    |                                                                     |                                                    |                                 |                |
| yments                                                                                                    |                                                                                          |                                                                                                    |                                                                                                    |                                                                                                    |                                                                     |                                                    |                                 |                |
| vices                                                                                                    |                                                                                          |                                                                                                    |                                                                                                    |                                                                                                    |                                                                     |                                                    |                                 |                |
| Management                                                                                                    |                                                                                          |                                                                                                    |                                                                                                    |                                                                                                    |                                                                     |                                                    |                                 |                |
| y Market                                                                                                    |                                                                                          | Upload Date                                                                                                    | Reference Number                                                                                                    | File Name                                                                                                    | Total Record                                                        | Total Amount                                       | Status                          | Action         |
| Management                                                                                                    |                                                                                          | 13-Feb-2018 10:18:05                                                                                           | 201802130001036478                                                                                                    | AP20180213101547.txt                                                                                                    | 3                                                                   | MYR 9,700.00                                       | Pending Confirmation            | Confirm        |
|                                                                                                    |                                                                                          |                                                                                                    |                                                                                                    |                                                                                                    |                                                                     |                                                    |                                 | interested the |
|                                                                                                    |                                                                                          |                                                                                                    |                                                                                                    |                                                                                                    |                                                                     |                                                    | n                               | . Gol          |
| ture                                                                                                    |                                                                                          |                                                                                                    |                                                                                                    |                                                                                                    |                                                                     |                                                    | Page 1 01                       | 1 mail Prev N  |
|                                                                                                    |                                                                                          |                                                                                                    |                                                                                                    |                                                                                                    |                                                                     |                                                    |                                 |                |
| r<br>annel@CIMB                                                                                                    | Bulk Payment                                                                             | is / Payrol / <u>Uploaded</u>                                                                                  | File Status                                                                                                    |                                                                                                    |                                                                     |                                                    |                                 | Refresh C      |
| r<br>annel@CIMB                                                                                                    | Bulk Payment                                                                             | is / Payroll / <u>Uploaded</u><br>Payroll                                                                      | <u>File Status</u><br>Uploaded File Status                                                                                                    |                                                                                                    |                                                                     |                                                    |                                 | Refresh        |
| r<br>annel@CIMB<br>sks<br>srmation<br>teacoment                                                                                                    | Bulk Paymen                                                                              | is / Payroll / <u>Uploaded</u><br>Payroll                                                                      | <u>File Status</u><br>Uploaded File Status                                                                                                    |                                                                                                    |                                                                     |                                                    |                                 | Refresh        |
| r<br>annel@CIMB<br>sks<br>smation<br>tanagement                                                                                                    | Bulk Payment                                                                             | is / Payroll / <u>Unloaded</u><br>Payroll                                                                      | <u>File Status</u><br>Uploaded File Status                                                                                                    | Result Message: Your file ha                                                                                                    | as been submitted fo                                                | racceptance                                        | i                               | Refresh        |
| r<br>annel@CIMB<br>iks<br>mation<br>lanagement<br>is                                                                                                    | Bulk Payment                                                                             | is / Payrol / <u>Uploaded</u><br>Payroll                                                                       | <u>File Status</u><br>Uploaded File Status                                                                                                    | Result Message: Your file ha                                                                                                    | as been submitted fo                                                | racceptance                                        | j                               | Refresh C      |
| r<br>annel@CIMB<br>iks<br>sormation<br>lanagement<br>ts<br>ts<br>ta<br>ta                                                                                                    | Bulk Payment                                                                             | is / Payrol / <u>Uploaded</u><br>Payroll<br>eria                                                               | IFIE Status<br>Uploaded File Status<br>1302/2018                                                                                                 | Result Message: Your file h     . 13022018                                                                                                    | as been submitted fo                                                | r acceptance                                       | i                               | Rofresh C      |
| r<br>annel@CIMB<br>iks<br>mmation<br>lanagement<br>is<br>ts<br>ts<br>t<br>Payment Services<br>ofs                                                                                                    | Bulk Payment<br>Search Crit<br>Upload Date<br>Reference N                                | is / Payroll / Uploaded<br>Payroll<br>cria<br>s*<br>umber                                                      | File Status<br>Uploaded File Status<br>13/02/2018                                                                                                | Result Message: Your file h     13022018                                                                                                    | as been submitted fo                                                | racceptance                                        |                                 | Rofresh C      |
| r<br>annel@CIMB<br>sks<br>ormation<br>tanagement<br>ts<br>ts<br>ts<br>terpayment Services<br>nts<br>meets                                                                                                    | Buk Payment<br>Search Critt<br>Upload Date<br>Reference N<br>File Name                   | s / Peyrol / <u>Uploaded</u><br>Peyroll<br>erria<br>*                                                          | Uploaded File Status                                                                                                    | Result Message: Your file hie hie hie hie hie hie hie hie hie hi                                                                                                    | as been submitted fo                                                | racceptance                                        |                                 | Refresh C      |
| r<br>annel@CIMB<br>kks<br>sormation<br>lanagement<br>ts<br>ts<br>Payment Services<br>ts<br>ts<br>ts                                                                                                    | Buk Peyment                                                                              | s / Peyrol / <u>Uploaded</u><br>Peyroll<br>oria<br>*<br>*                                                      | Uploaded File Status                                                                                                    | Result Message: Your file h     . 13002018                                                                                                    | as been submitted fo                                                | racceptance                                        | i                               | Refresh C      |
| r<br>annel@CIMB<br>iks<br>stratan<br>ta<br>ta<br>ta<br>ta<br>ta<br>ta<br>ta<br>ta<br>yments                                                                                                    | Buk Payment<br>Search Criti<br>Upload Date<br>Reference N<br>File Name<br>Filer by Stat  | is / Peyrol / <u>Uplaaded</u><br>Peyrol                                                                        | File Status<br>Uploaded File Status<br>1302/2018<br>Z Awatng V                                                                                   | Result Message: Your file ho     . 13022019     . 13022019                                                                                                    | as been submitted fo                                                | r acceptance                                       |                                 | Refresh        |
| r<br>annel@CIMB<br>iks<br>iss<br>iss<br>tst<br>Payment Services<br>ments<br>yments<br>yments                                                                                                    | Buk Payment<br>Search Criti<br>Upload Date<br>Reference N<br>File Name<br>Filter by Stat | is / Payrol / <u>Upbasied</u><br>Payroll<br>enta<br>**<br>usber                                                | Uploaded File Status                                                                                                    | Result Message: Your file h     . (13022018     . (13022018                                                                                                    | as been submitted fo                                                | r acceptance                                       |                                 | Refresh        |
| r<br>annel@CIMB<br>kks<br>management<br>saagement<br>saagement<br>saagement<br>saagement<br>ments<br>yments<br>yments<br>yments                                                                                                    | Buk Payment<br>Search Crit<br>Upload Date<br>Reference N<br>File Name<br>Filter by Stat  | is / Peyrol / <u>Uploaded</u><br>Peyroll<br>eria<br>e <sup>ra</sup><br>unber                                   | File Status<br>Uploaded File Status<br>13/02/2018                                                                                                | Result Message: Your file h     . 13022019     . 13022019  ididation    . Pending Confir     Misuccessful                                                                                                    | as been submitted fo                                                | r acceptance                                       | i                               | Refresh        |
| r annel@CIMB kis ikis angement to vices vices vi | Buk Payment<br>Search Critt<br>Upload Date<br>Reference N<br>File Name<br>Filer by Stat  | is / Payrol / <u>Uploaded</u><br>Payrol<br>enta<br>enta<br>unber<br>US                                         | Uploaded File Status                                                                                                    | Result Message: Your file he     13022018     13022018     View Confin  kidation     Pending Confin  roval     Onsuccessful                                                                                                    | as been submitted fo                                                | racceptance<br>()                                  |                                 | Refresh        |
| r<br>annel@CIMB<br>iks<br>ormation<br>lanagement<br>iss<br>ts<br>tpymentS<br>wreats<br>wreats<br>Management<br>wraagement<br>wraagement                                                                                                    | Buk Payment<br>Search Criti<br>Upload Date<br>Reference N<br>Fife Name<br>Fifer by Stat  | ria<br>Payroll / <u>Uploaded</u><br>Payroll<br>oria<br>s <sup>a</sup><br>unber<br>uts                          | Elle Status<br>Uploaded File Status<br>13/02/2018<br>2<br>2<br>2<br>2<br>2<br>2<br>2<br>2<br>2<br>2<br>2<br>2<br>2<br>2<br>2<br>2<br>2<br>2<br>2 | Result Message: Your file h     . 13022019                                                                                                    | as been submitted fo<br>(dd/mmyyyy<br>maton                         | r acceptance                                       |                                 | Refresh        |
| r<br>annel@CIMB<br>iks<br>smation<br>langement<br>ts<br>ts<br>ts<br>ts<br>ts<br>ts<br>ts<br>ts<br>ts<br>ts<br>ts<br>ts<br>ts                                                                                                    | Buk Payment                                                                              | is / Peyrol / <u>Uplaadad</u><br>Peyrol / <u>Uplaadad</u><br>erra<br>erra<br>uumber<br>uumber<br>Uplaad Date   | File Status<br>Uploaded File Status<br>1302/2018<br>V Awatng Ve<br>V Awatng Ve<br>Pending App<br>Reference Rumber                                | Result Message: Your file ho     . 13/02/2018     . 13/02/2018     . 13/02/2018     . 13/02/2018     . 13/02/2018     . 13/02/2018     . 13/02/2018     . 13/02/2018     . 13/02/2018     . 13/02/2018     . 13/02/2018     . 13/02/2018     . 13/02/2018     . 13/02/2018     . 13/02/2018     . 13/02/2018     . 13/02/2018     . 13/02/2018     . 13/02/2018     . 13/02/2018     . 13/02/2018     . 13/02/2018     . 13/02/2018     . 13/02/2018     . 13/02/2018     . 13/02/2018     . 13/02/2018     . 13/02/2018     . 13/02/2018     . 13/02/2018     . 13/02/2018     . 13/02/2018     . 13/02/2018     . 13/02/2018     . 13/02/2018     . 13/02/2018     . 13/02/2018     . 13/02/2018     . 13/02/2018     . 13/02/2018     . 13/02/2018     . 13/02/2018     . 13/02/2018     . 13/02/2018     . 13/02/2018     . 13/02/2018     . 13/02/2018     . 13/02/2018     . 13/02/2018     . 13/02/2018     . 13/02/2018     . 13/02/2018     . 13/02/2018     . 13/02/2018     . 13/02/2018     . 13/02/2018     . 13/02/2018     . 13/02/2018     . 13/02/2018     . 13/02/2018     . 13/02/2018     . 13/02/2018     . 13/02/2018     . 13/02/2018     . 13/02/2018     . 13/02/2018     . 13/02/2018     . 13/02/2018     . 13/02/2018     . 13/02/2018     . 13/02/2018     . 13/02/2018     . 13/02/2018     . 13/02/2018     . 13/02/2018     . 13/02/2018     . 13/02/2018     . 13/02/2018     . 13/02/2018     . 13/02/2018     . 13/02/2018     . 13/02/2018     . 13/02/2018     . 13/02/2018     . 13/02/2018     . 13/02/2018     . 13/02/2018     . 13/02/2018     . 13/02/2018     . 13/02/2018     . 13/02/2018     . 13/02/2018     . 13/02/2018     . 13/02/2018     . 13/02/2018     . 13/02/2018     . 13/02/2018     . 13/02/2018     . 13/02/2018     . 13/02/2018     . 13/02/2018     . 13/02/2018     . 13/02/2018     . 13/02/2018     . 13/02/2018     . 13/02/2018     . 13/02/2018     . 13/02/2018     . 13/02/2018     . 13/02/2018     . 13/02/2018     . 13/02/2018     . 13/02/2018     . 13/02/2018     . 13/02/2018     . 13/02/2018     . 13/02/2018     . 13/02/2018     .  | as been submitted fo<br>(ddimmyyy)<br>mation<br>Total Record        | r acceptance                                       | Status                          | Refresh C      |
| r<br>annel@CLMB<br>iks<br>ormation<br>lanagement<br>is<br>ts<br>ts<br>ts<br>ts<br>ts<br>ts<br>ts<br>ts<br>ts<br>ts<br>ts<br>ts<br>ts                                                                                                    | Buk Payment                                                                              | a / Payrol / <u>Uploaded</u><br>Payrol<br>eria<br>*<br>*<br>Upload Date<br>13Feb-2018 14:17.37                 | File Status<br>Uploaded File Status<br>13/02/2018<br>✓ Awating Vic<br>✓ Pending App<br>Pending App<br>2018/02/15/001035500                       | Result Message: Your file he     . (13022018)     . (13022018)     . (13022018)     . (13022018)     . (13022018)     . (13022018)     . (13022018)     . (13022018)     . (13022018)     . (13022018)     . (13022018)     . (13022018)     . (13022018)     . (13022018)     . (13022018)     . (13022018)     . (13022018)     . (13022018)     . (13022018)     . (13022018)     . (13022018)     . (13022018)     . (13022018)     . (13022018)     . (13022018)     . (13022018)     . (13022018)     . (13022018)     . (13022018)     . (13022018)     . (13022018)     . (13022018)     . (13022018)     . (13022018)     . (13022018)     . (13022018)     . (13022018)     . (13022018)     . (13022018)     . (13022018)     . (13022018)     . (13022018)     . (13022018)     . (13022018)     . (13022018)     . (13022018)     . (13022018)     . (13022018)     . (130218)     . (13028018)     . (13028018)     . (13028018)     . (13028018)     . (13028018)     . (13028018)     . (13028018)     . (13028018)     . (13028018)     . (13028018)     . (13028018)     . (13028018)     . (13028018)     . (13028018)     . (13028018)     . (13028018)     . (13028018)     . (13028018)     . (13028018)     . (13028018)     . (13028018)     . (13028018)     . (13028018)     . (13028018)     . (13028018)     . (13028018)     . (13028018)     . (13028018)     . (13028018)     . (13028018)     . (13028018)     . (13028018)     . (13028018)     . (13028018)     . (13028018)     . (13028018)     . (13028018)     . (13028018)     . (13028018)     . (13028018)     . (13028018)     . (13028018)     . (13028018)     . (13028018)     . (13028018)     . (13028018)     . (13028018)     . (13028018)     . (13028018)     . (13028018)     . (13028018)     . (13028018)     . (13028018)     . (13028018)     . (13028018)     . (13028018)     . (13028018)     . (13028018)     . (13028018)     . (13028018)     . (13028018)     . (13028018)     . (13028018)     . (13028018)     . (13028018)     . (13028018)     . (13028018)     . (13028018)     . (13028018)     . (1 | as been submitted fo<br>( dd/mm/yyy;<br>mation<br>Total Record<br>3 | r acceptance<br>()<br>Total Amount<br>MYR 9,700.00 | i<br>Statue<br>Pending Approvel | Refresh C      |
| r<br>annel@CIMB<br>kki<br>ormation<br>langement<br>s<br>to<br>s<br>to<br>s<br>to<br>s<br>to<br>s<br>to<br>s<br>to<br>s<br>to<br>s                                                                                                    | Buk Payment                                                                              | Is / Peyrol / <u>Uploaded</u><br>Peyrol<br>Peyrol<br>under<br>us<br><u>Upload Date</u><br>13-Feb-2018 14:17:37 | File Status<br>Uploaded File Status<br>13/02/2018<br>✓ Awatng Vt<br>✓ Pending App<br>Reference Number<br>2018/02/13/001/035500                   |                                                                                                    | as been submitted fo<br>(ddmmyyyy<br>maten<br>Total Record<br>3     | r acceptance<br>()<br>Total Amount<br>MYR 9,700 00 | Status<br>Pending Approval      | Refresh C      |

 i) Klik **'Bayaran Pukal**' daripada menu sebelah kiri dan pilih 'Gaji' daripada senarai ke bawah.

#### ii) Butiran fail:

**Format Fail:** Pilih **'TXT**' untuk fail yang dijana daripada BizConverter.

Jenis Fail: Pilih **Tidak Tersulit** untuk fail yang dijana daripada BizConverter.

Muat Naik Fail: Muat naik fail bayaran gaji

- iii) **Bayar Daripada:** Klik ikon pembesar dan cari akaun untuk membayar.
- iv) Klik **'Hantar untuk Penerimaan'** untuk mengesahkan fail.

v) Klik tab **'Muat Naik Status Fail**' untuk melihat status pengesahan.

Mesej Keputusan: Fail anda telah dihantar untuk diterima dengan status '**Kelulusan Belum Selesai**'.

- vi) Klik '**Segar Semula**' untuk menyemak status.
- i) Apabila status bertukar kepada <sup>`</sup>Kelulusan Belum Selesai', klik 'Sahkan' bagi menghantar fail pengesahan.
- ii) Mesej Keputusan: Fail anda telah dihantar untuk diterima dengan status 'Kelulusan Belum Selesai'.

Nota: Pemberi kuasa perlu meluluskan/menolak transaksi yang dihantar sebelum dihantar kepada Bank untuk diproses.

Untuk pertanyaan lanjut, sila hubungi Pusat Panggilan Perniagaan kami di **1300 888 828** antara jam 7PG hingga 7PTG dari hari Isnin hingga Jumaat atau 8PG hingga 5PTG pada hari Sabtu (kecuali cuti umum) atau e-mel kepada **mybusinesscare@cimb.com**.